# Configurar opções ping entre CUCM e CUBE

### Contents

Introduction Prerequisites Requirements Componentes Utilizados Informações de Apoio Configurar Verificar Troubleshoot

## Introduction

Este documento descreve como ativar as opções de recurso ping entre o Cisco Unified Communications Manager (CUCM) e o Cisco Unified Border Element (CUBE).

Contribuído por Luis J. Esquivel Blanco, Engenheiro do TAC da Cisco.

## Prerequisites

#### Requirements

A Cisco recomenda que você tenha conhecimento destes tópicos:

- Administração do Cisco Call Manager
- Administração de Cisco Unified Border Element ou Gateway
- Protocolo de Iniciação da Sessão (SIP)

#### **Componentes Utilizados**

- Cisco Integrated Services Router (ISR4351/K9)
- Cisco Unified Communications Manager 12.0
- Cisco Unified IP Phone

The information in this document was created from the devices in a specific lab environment. All of the devices used in this document started with a cleared (default) configuration. Se a rede estiver ativa, certifique-se de que você entenda o impacto potencial de qualquer comando.

### Informações de Apoio

Éimportante analisar como o CUCM estende uma chamada para fora de um tronco SIP, como mostrado abaixo:

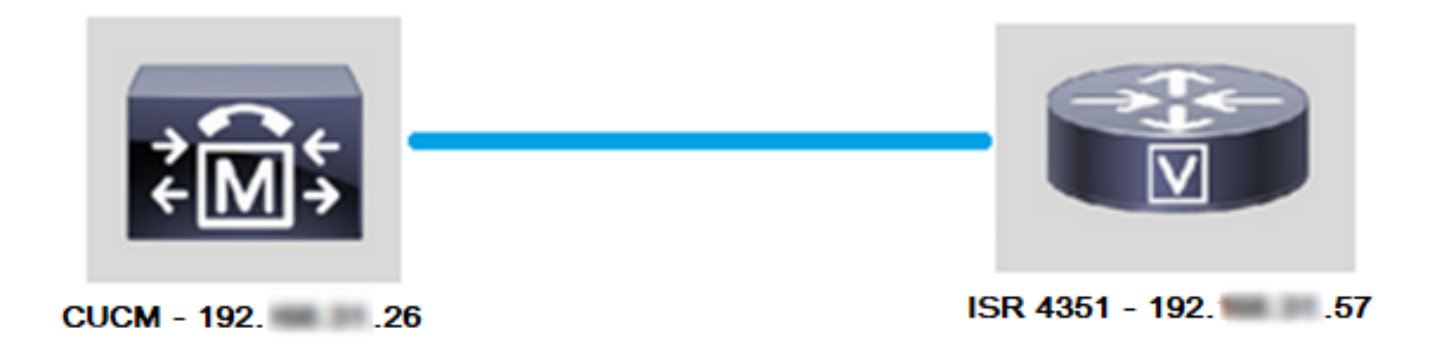

Para o CUCM estender uma chamada a um tronco SIP, ele continua para estabelecer um handshake de três vias de Transmission Control Protocol (TCP), com o endereço IP especificado na página Trunk Configuration (Configuração do tronco), conforme mostrado na imagem:

| SIP Information               |  |  |  |  |  |  |  |  |  |  |
|-------------------------------|--|--|--|--|--|--|--|--|--|--|
| _ Destination                 |  |  |  |  |  |  |  |  |  |  |
|                               |  |  |  |  |  |  |  |  |  |  |
| Destination Address is an SRV |  |  |  |  |  |  |  |  |  |  |
| Destination Address           |  |  |  |  |  |  |  |  |  |  |
| 1* 19257                      |  |  |  |  |  |  |  |  |  |  |
|                               |  |  |  |  |  |  |  |  |  |  |

O handshake de três vias do TCP no Wireshark tem a aparência mostrada na imagem:

| Source | Destination | Protocol | Length Info                                                      |
|--------|-------------|----------|------------------------------------------------------------------|
| 19226  | 19257       | TCP      | 74 38672 → 5060 [SYN] Seq=0 Win=14600 Len=0 MSS=1460 SACK_PERM=1 |
| 19257  | 19226       | TCP      | 60 5060 → 38672 [SYN, ACK] Seq=0 Ack=1 Win=4128 Len=0 MSS=1460   |
| 19226  | 19257       | TCP      | 54 38672 → 5060 [ACK] Seq=1 Ack=1 Win=14600 Len=0                |
| 19226  | 19257       | SIP      | 1271 Request: INVITE sip:5123@192                                |

Isso é feito em cada chamada, por nó; Então, o CUCM é forçado a aguardar por um limite de tempo na mensagem de sincronização (SYN) ou um erro do serviço SIP antes de tentar um tronco alternativo ou GW (gateway).

Para resolver esse problema, você pode ativar as opções ping e verificar proativamente o status dos troncos SIP.

Ao ativar o ping de opções no tronco SIP, você também adiciona o status do tronco SIP e as estatísticas de tempo de atividade, onde é possível monitorar o estado de cada tronco SIP e solucionar problemas no momento em que um tronco fica inativo. Essas estatísticas são vistas na página de configuração do tronco do SIP.

### Configurar

Etapa 1. Habilitar ping de opções SIP na configuração do perfil SIP:

• Navegue até Cisco Unified CM Administration >> Device >> Device Settings >> SIP Profile (Administração do Cisco Unified CM >> Dispositivo >> Configurações de dispositivo >> Perfil SIP) conforme mostrado na imagem:

| ions      |                            |                   |           |        |       |                                                                                                    |                                                           |      |   |        |
|-----------|----------------------------|-------------------|-----------|--------|-------|----------------------------------------------------------------------------------------------------|-----------------------------------------------------------|------|---|--------|
| atures 🔻  | Device 🔻                   | Application       | ▼ User Ma | nageme | ent 🤻 | Bulk Admin                                                                                                    | nistration 🔻                                              | Help | • |        |
|           | CTI Rou<br>Gateke<br>Gatew | ite Point<br>eper |           |        |       | _                                                                                                    | -                                                         |      |   |        |
| jins with | Phone<br>Trunk<br>Remote   | Destination       |           |        | C     | lear Filter                                                                                                    |                                                           | ]    |   |        |
|           | Device                     | Settings          |           |        |       | Device Defaul<br>Firmware Loa<br>Default Device<br>Device Profile<br>Phone Button<br>Softkey Templ<br>Phone Service | ts<br>d Information<br>e Profile<br>Template<br>ate<br>es |      |   | r sear |
|           |                            |                   |           | L      |       | SIP Profile<br>Common Devic                                                                                         | ce Configurat                                             | ion  |   |        |

 Clique em Find (Localizar) e decida se deseja criar um novo Perfil SIP, editar um Perfil SIP já existente ou fazer uma cópia de um perfil SIP. Neste exemplo, crie uma cópia do Perfil SIP padrão conforme mostrado nas imagens:

| SIP Profile Configuration                                                                                                    |                      |  |  |  |  |  |  |  |  |
|----------------------------------------------------------------------------------------------------|----------------------|--|--|--|--|--|--|--|--|
| 🗋 Copy 🎦 Reset 🧷 Apply Config 🕂 Add New                                                                                              |                      |  |  |  |  |  |  |  |  |
|                                                                                                    |                      |  |  |  |  |  |  |  |  |
| <ul> <li>Status: Ready</li> <li>All SIP devices using this profile must be restarted before any changes will take affect.</li> </ul> |                      |  |  |  |  |  |  |  |  |
| ⊂SIP Profile Information                                                                                                    |                      |  |  |  |  |  |  |  |  |
| Name* Standard SIP Profile                                                                                                    |                      |  |  |  |  |  |  |  |  |
|                                                                                                    | Standard SIP Profile |  |  |  |  |  |  |  |  |
| Description                                                                                                    | Default SIP Profile  |  |  |  |  |  |  |  |  |

• Renomeie o novo Perfil SIP e ative o Ping de Opções conforme mostrado na imagem:

| SIP Profile Configuration                                  |                                                                                           |                       |                                       |  |  |  |  |  |  |
|------------------------------------------------------------|-------------------------------------------------------------------------------------------|-----------------------|---------------------------------------|--|--|--|--|--|--|
| Save                                                       |                                                                                           |                       |                                       |  |  |  |  |  |  |
| Status                                                     |                                                                                           |                       |                                       |  |  |  |  |  |  |
| (i) Status: Ready                                          |                                                                                           |                       |                                       |  |  |  |  |  |  |
| All SIP devices using this profile must be                 | All SIP devices using this profile must be restarted before any changes will take affect. |                       |                                       |  |  |  |  |  |  |
| SIP Profile Information                                    |                                                                                           |                       |                                       |  |  |  |  |  |  |
| Name*                                                      | Options Pin                                                                               | g SIP Profile         |                                       |  |  |  |  |  |  |
| Description                                                | Default SIP                                                                               | Profile               |                                       |  |  |  |  |  |  |
| Default MTP Telephony Event Payload Type*                  | 101                                                                                       |                       |                                       |  |  |  |  |  |  |
| Early Offer for G.Clear Calls*                             | Disabled                                                                                  |                       | ~                                     |  |  |  |  |  |  |
| User-Agent and Server header information*                  | Send Unifie                                                                               | ed CM Version Info    | ormation as User-Agen' 🗸              |  |  |  |  |  |  |
| Version in User Agent and Server Header*                   | Major And                                                                                 | ajor And Minor 🗸      |                                       |  |  |  |  |  |  |
| Dial String Interpretation*                                | Phone num                                                                                 | ber consists of ch    | maracters 0-9, *, #, and $\checkmark$ |  |  |  |  |  |  |
| Confidential Access Level Headers*                         | Disabled                                                                                  |                       | ~                                     |  |  |  |  |  |  |
|                                                            |                                                                                           |                       |                                       |  |  |  |  |  |  |
|                                                            |                                                                                           |                       |                                       |  |  |  |  |  |  |
| Enable OPTIONS Ping to monitor destination status for      | or Trunks with S                                                                          | Service Type "None (D | efault)"                              |  |  |  |  |  |  |
| Ping Interval for In-service and Partially In-service Trun | ks (seconds)*                                                                             | 60                    |                                       |  |  |  |  |  |  |
| Ping Interval for Out-of-service Trunks (seconds)*         |                                                                                           | 120                   |                                       |  |  |  |  |  |  |
| Ping Retry Timer (milliseconds)*                           |                                                                                           | 500                   |                                       |  |  |  |  |  |  |

Etapa 2. Adicione o perfil SIP ao tronco SIP em questão e clique em Salvar:

Ping Retry Count\*

**Note**: Tenha em mente que esse tronco deve ter sido configurado anteriormente. Se precisar de orientação sobre como configurar um tronco SIP, acesse o link: <u>Guia de configuração do sistema</u>

6

• Navegue até Device >> Trunk (Dispositivo >> Tronco) e escolha o tronco que você deseja editar, conforme mostrado na imagem:

| Cisco Unified CM Administration          |                       |                                                |                                    |          |           |           |         |        |
|------------------------------------------|-----------------------|------------------------------------------------|------------------------------------|----------|-----------|-----------|---------|--------|
| For Cisco Unified Communica              | ations Solutions      |                                                |                                    |          |           |           |         |        |
| Call Routing 👻 Media Resources 👻         | Advanced Features 🔻   | Dev                                            | Device  Application  User Manageme |          |           |           |         | nent 🔻 |
| le Configuration                         |                       |                                                | CTI Ro                             | ute Poir | nt        |           |         |        |
|                                          |                       |                                                | Gateke                             | eeper    |           |           |         |        |
| 🗙 Delete [ Copy 🎦 Rese                   | t 🧷 Apply Config 🛛    | 4                                              | Gatew                              | ay       |           |           |         |        |
|                                          |                       |                                                | Phone                              |          |           |           |         |        |
|                                          |                       |                                                | Trunk                              |          |           |           |         | 1      |
| successful                               |                       |                                                | Remot                              | e Destir | nation    |           |         | 1      |
| IP devices using this profile must be    | e restarted before an |                                                | Devier                             | Cattin   |           |           |         |        |
|                                          |                       |                                                | Device                             | seung    | 15        |           |         |        |
| ile Information                          |                       |                                                |                                    |          |           |           |         |        |
|                                          | Options Ping SIP Pro  | file                                           |                                    |          |           |           |         |        |
| nc                                       | Default SIP Profile   |                                                |                                    |          |           |           |         |        |
| TP Telephony Event Payload Type*         | 101                   |                                                |                                    |          |           |           |         |        |
| er for G.Clear Calls*                    | Disabled              | ~                                              |                                    |          |           |           |         |        |
| nt and Server header information $^{st}$ | Send Unified CM Ver   | rsion Information as User-Agen' 🗸              |                                    |          |           |           |         |        |
| 1 User Agent and Server Header*          | Major And Minor       |                                                |                                    |          |           |           |         |        |
| g Interpretation*                        | Phone number cons     | ists of characters 0-9, *, #, and $\checkmark$ |                                    |          |           |           |         |        |
|                                          |                       |                                                |                                    |          |           |           |         |        |
| Find and List Trunks                     |                       |                                                |                                    |          |           |           |         |        |
| Add New Elect All                        | Clear All Delete S    | Selec                                          | ted Q                              | Res      | et Select | ed        |         |        |
| _ Status                                 |                       |                                                |                                    |          |           |           |         |        |
| 1 records found                          |                       |                                                |                                    |          |           |           |         |        |
| L                                        |                       |                                                |                                    |          |           |           |         |        |
| Trunks (1 - 1 of 1)                      |                       |                                                |                                    |          |           |           |         |        |
| Find Trunks where Device Name            | > begins              | s wit                                          |                                    | TAC      |           |           |         | Find   |
|                                          | • Loogina             |                                                |                                    | Select   | item or   | enter s   | earch t | text ~ |
|                                          | •                     |                                                | <b>D</b>                           |          |           |           |         |        |
|                                          | Name  TAC SID Truck   | TA                                             | Descrip                            | tion     | Ca        | alling Se | arch Sp | ace    |
|                                          | TAC-SIP-Trunk         | IA                                             | SIP 1                              | runk     |           |           |         |        |

- Observe que Status, Status Reason (Motivo do status) e Duration (Duração) estão definidos como N/A (não disponível).
- Escolha o perfil SIP correto e clique em Save (Salvar)

|   | SIP Information                          |                        |          |                  |                  |   |        |               |          |     |
|---|------------------------------------------|------------------------|----------|------------------|------------------|---|--------|---------------|----------|-----|
|   |                                          |                        |          |                  |                  |   |        |               |          |     |
|   | Destination                              |                        |          |                  |                  |   |        |               |          |     |
|   | Destination Address is an SRV            |                        |          |                  |                  | 1 |        |               |          |     |
|   | Destination Ad                           | iress                  | Destinat | ion Address IPv6 | Destination Port |   | Status | Status Reason | Duration |     |
|   | 1* 192 .57                               |                        | ]        |                  | \$060            |   | N/A    | N/A           | N/A      | ÷ = |
|   |                                          | (                      |          |                  |                  | _ |        |               |          |     |
|   | MTP Preferred Originating Codec*         | 711ulaw                |          |                  |                  |   |        |               |          |     |
|   | BLF Presence Group*                      | Standard Presence gri  | oup      | ~                |                  |   |        |               |          |     |
|   | SIP Trunk Security Profile*              | Non Secure SIP Trunk   | Profile  | ~                |                  |   |        |               |          |     |
|   | Rerouting Calling Search Space           | < None >               |          | ~                |                  |   |        |               |          |     |
|   | Out-Of-Dialog Refer Calling Search Space | < None >               |          | ~                |                  |   |        |               |          |     |
|   | SUBSCRIBE Calling Search Space           | < None >               |          | ~                |                  |   |        |               |          |     |
|   | SIP Profile*                             | Options Ping SIP Profi | e        | View Details     |                  |   |        |               |          |     |
| 1 | DTMF Signaling Method*                   | No Preference          |          | ~                |                  |   |        |               |          |     |
| 1 |                                          |                        |          |                  |                  |   |        |               |          |     |

| Trunk Configuration |               |        |   |         |  |  |  |  |  |
|---------------------|---------------|--------|---|---------|--|--|--|--|--|
| Save                | X Delete      | Preset | ÷ | Add New |  |  |  |  |  |
| Status —            |               |        |   |         |  |  |  |  |  |
| (1) Updat           | te successful | I      |   |         |  |  |  |  |  |

 Nesse momento, o CUCM deve ser capaz de monitorar o status do tronco SIP, conforme mostrado na imagem:

| Trunks (1 - 1 of 1)           |                |                        |                                   |               |               |             |               |          |              |                  |            |                                             |
|-------------------------------|----------------|------------------------|-----------------------------------|---------------|---------------|-------------|---------------|----------|--------------|------------------|------------|---------------------------------------------|
| Find Trunks where Device Name | √ begin        | s with v tac<br>Select | Find<br>item or enter search text | Clear Filter  |               |             |               |          |              |                  |            |                                             |
|                               | Name *         | Description            | Calling Search Space              | Device Pool   | Route Pattern | Partition   | Route Group   | Priority | Trunk Type   | SIP Trunk Status |            | SIP Trunk Duration                          |
|                               | TAC-SIP-Trunk  | TAC SIP Trunk          |                                   | Default       | <u>5XXXX</u>  |             |               |          | SIP Trunk    | Full Service     | Time In Fu | all Service: 0 day 0 hour 2 minutes         |
| -SIP Information              |                |                        |                                   |               |               |             |               |          |              |                  |            |                                             |
| Destination                   |                |                        |                                   |               |               |             |               |          |              |                  |            |                                             |
| Destination Address is an S   | RV             |                        |                                   |               |               |             |               |          |              |                  |            |                                             |
| 1 * 192. 57                   | nation Address |                        | Destination                       | on Address IP | v6            | Des<br>5060 | tination Port |          | Status<br>up | Status           | Reason     | Duration<br>Time Up: 0 day 0 hour 4 minutes |

Etapa 3. (Opcional) Ative o **ping de opções** SIP na extremidade oposta do tronco SIP. Nesse caso: 192.X.X.57 (ISR 4351)

• Navegue até o ISR Cisco Unified Border Element ou o Gateway e confirme qual ponto de discagem você deseja adicionar ao ping de opções conforme mostrado na imagem:

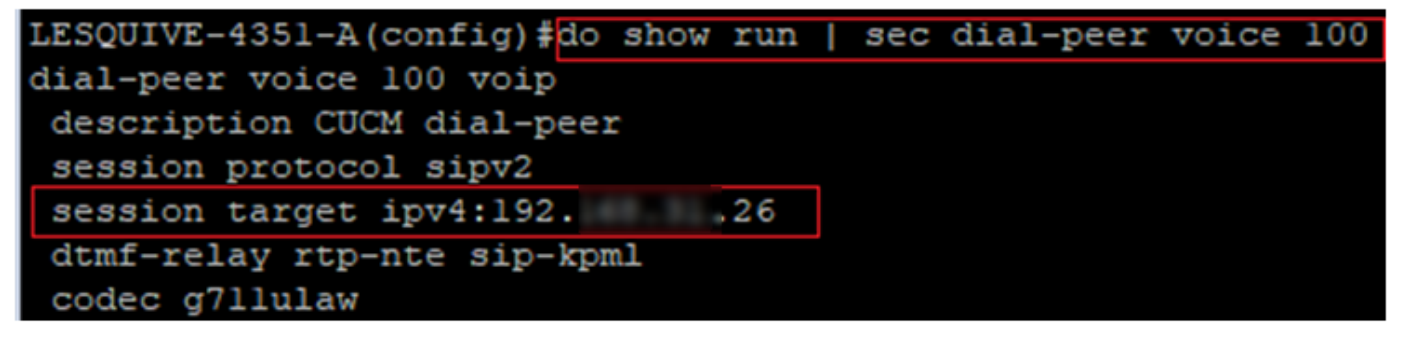

 Adicionar ping de opções com o comando: voice-class sip options-keepalive conforme mostrado na imagem:

| LESQUIVE-4351-A(config)#do show run   sec dial-peer voice 100       |
|---------------------------------------------------------------------|
| dial-peer voice 100 voip                                            |
| description CUCM dial-peer                                          |
| session protocol sipv2                                              |
| session target ipv4:19226                                           |
| dtmf-relay rtp-nte sip-kpml                                         |
| codec g7llulaw                                                      |
| LESQUIVE-4351-A(config) dial-peer voice 100                         |
| LESQUIVE-4351-A(config-dial-peer) voice-class sip options-keepalive |

### Verificar

Use esta seção para confirmar se as mensagens de opções são trocadas corretamente.

**Note**: Se você precisar saber como executar uma captura de pacote na porta CUCM eth0, siga as instruções neste link: <u>Captura de pacotes no modelo do dispositivo CUCM</u>

 Observe que o handshake de três vias do TCP só é feito uma vez, quando o tronco é reiniciado e, em seguida, só temos mensagens de OPÇÕES enviadas de CUCM para ISR, em que um 200 OK é esperado como resposta. Essas mensagens são trocadas a cada 60 segundos, por padrão.

| Source | Destination | Protocol | Length | Info                                                |
|--------|-------------|----------|--------|-----------------------------------------------------|
| 192    | 192         | TCP      | 74     | 46535 → 5060 [SYN] Seq=0 Win=14600 Len=0 MSS=1460 S |
| 19257  | 19226       | TCP      | 60     | 5060 → 46535 [SYN, ACK] Seq=0 Ack=1 Win=4128 Len=0  |
| 192    | 19257       | TCP      | 54     | 46535 → 5060 [ACK] Seq=1 Ack=1 Win=14600 Len=0      |
| 192    | 19257       | SIP      | 451    | Request: OPTIONS sip:192. 57:5060                   |
| 19257  | 19226       | TCP      | 60     | 5060 → 46535 [ACK] Seq=1 Ack=398 Win=3731 Len=0     |
| 192    | 19226       | SIP/SDP  | 1014   | Status: 200 OK                                      |

• Observe que as mensagens de opções são enviadas apenas de 192.X.X.26 (CUCM) para 192.X.X.57 (ISR) porque somente o CUCM é configurado para monitorar o status do tronco:

| Time  | Source          | Destination | Protocol | Length | Info                              |
|-------|-----------------|-------------|----------|--------|-----------------------------------|
| 13:37 | 46.029581 19226 | 192. 57     | SIP      | 451    | Request: OPTIONS sip:192. 57:5060 |
| 13:37 | 46.031672 19257 | 192. 26     | SIP/SDP  | 1014   | Status: 200 OK                    |
| 13:38 | 47.552245 19226 | 192. 57     | SIP      | 451    | Request: OPTIONS sip:192. 57:5060 |
| 13:38 | 47.554691 19257 | 192. 26     | SIP/SDP  | 513    | Status: 200 OK                    |
| 13:39 | 48.895232 19226 | 192. 57     | SIP      | 452    | Request: OPTIONS sip:192. 57:5060 |
| 13:39 | 48.897399 19257 | 192. 26     | SIP/SDP  | 1014   | Status: 200 OK                    |
| 13:40 | 50.418479 19226 | 192. 57     | SIP      | 451    | Request: OPTIONS sip:192. 57:5060 |
| 13:40 | 50.420957 19257 | 192. 26     | SIP/SDP  | 1014   | Status: 200 OK                    |
| 13:41 | 51.014881 19226 | 192. 57     | SIP      | 451    | Request: OPTIONS sip:192. 57:5060 |
| 13:41 | 51.017117 19257 | 192. 26     | SIP/SDP  | 1013   | Status: 200 OK                    |
| 13:42 | 52.389610 19226 | 192. 57     | SIP      | 451    | Request: OPTIONS sip:192. 57:5060 |

 Agora, quando uma chamada é feita, o CUCM já sabe que o tronco está em um status operacional e envia um convite imediatamente:

| 192. | 57 | 1922    | 5 SIP/SDP | 1013 Status: 200 OK                      |
|------|----|---------|-----------|------------------------------------------|
| 192. | 26 | 1925    | 7 SIP     | 451 Request: OPTIONS sip:192             |
| 192. | 57 | 192. ,2 | 5 SIP/SDP | 1013 Status: 200 OK                      |
| 192. | 26 | 192. ,5 | 7 SIP     | 1271 Request: INVITE sip:5123@19257:5060 |

 Se você executou a etapa 3 (configuração opcional no cubo), verá as mensagens de opções enviadas das duas maneiras:

| 192 | 26   | SIP     | 440 Request: OPTIONS sip:192         |
|-----|------|---------|--------------------------------------|
| 192 | ,57  | SIP     | 449 Status: 200 OK                   |
| 192 | , 57 | SIP     | 452 Request: OPTIONS sip:192 57:5060 |
| 192 | ,26  | SIP/SDP | 1014 Status: 200 OK                  |

### Troubleshoot

- Para solucionar problemas de ping no CUCM, você precisa de:
  - A melhor opção para iniciar é com uma captura de pacote da porta CUCM Eth0, mais detalhes: <u>Captura de pacote no modelo de dispositivo CUCM</u>
     Abra a captura com o software gratuito de terceiros Wireshark e filtre com SIP
  - Você também pode verificar rastreamentos detalhados do Cisco Callmanager, baixá-los com RTMT, encontrar as etapas aqui: <u>Como coletar rastreamentos para CUCM 9.x ou posterior</u>
  - Verifique os códigos de razão SIPTrunkOOS neste link: <u>Mensagem de erro do sistema</u>
     Local=1 (limite de tempo de solicitação)
    - Local=2 (a pilha SIP local não pode criar uma conexão de soquete com o ponto remoto)
    - Local=3 (falha na consulta DNS)
- Para solucionar problemas de ping de opções no ISR4351, você precisa:
  - Depurar mensagens ccsip
  - Depurar ccapi inout
  - Capturas de pacote da interface que aponta para CUCM